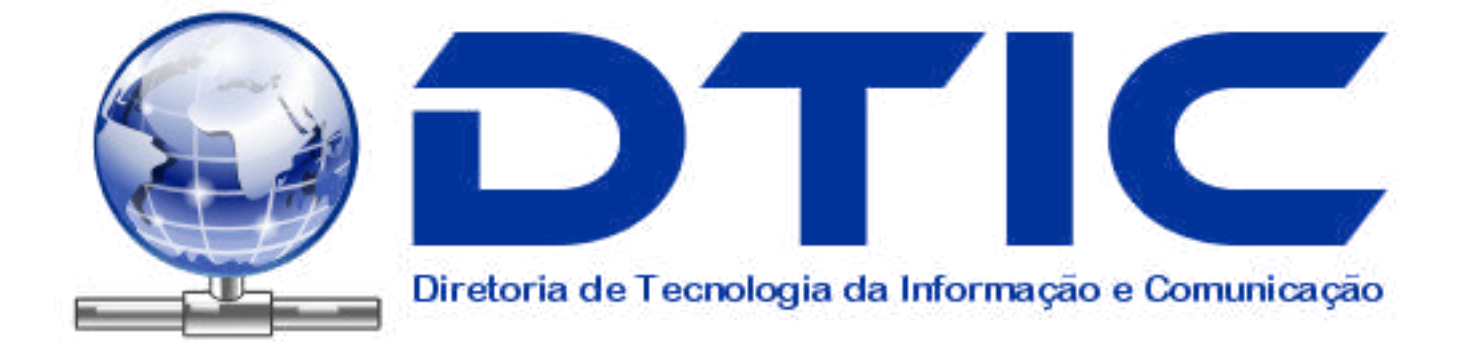

## Realizando backup de contatos do antigo webmail para o novo.

Por Carlos Rodrigo Maia e Silva

1 – Acesse o antigo servidor de e-mail, clicando onde a seta indica na figura abaixo:

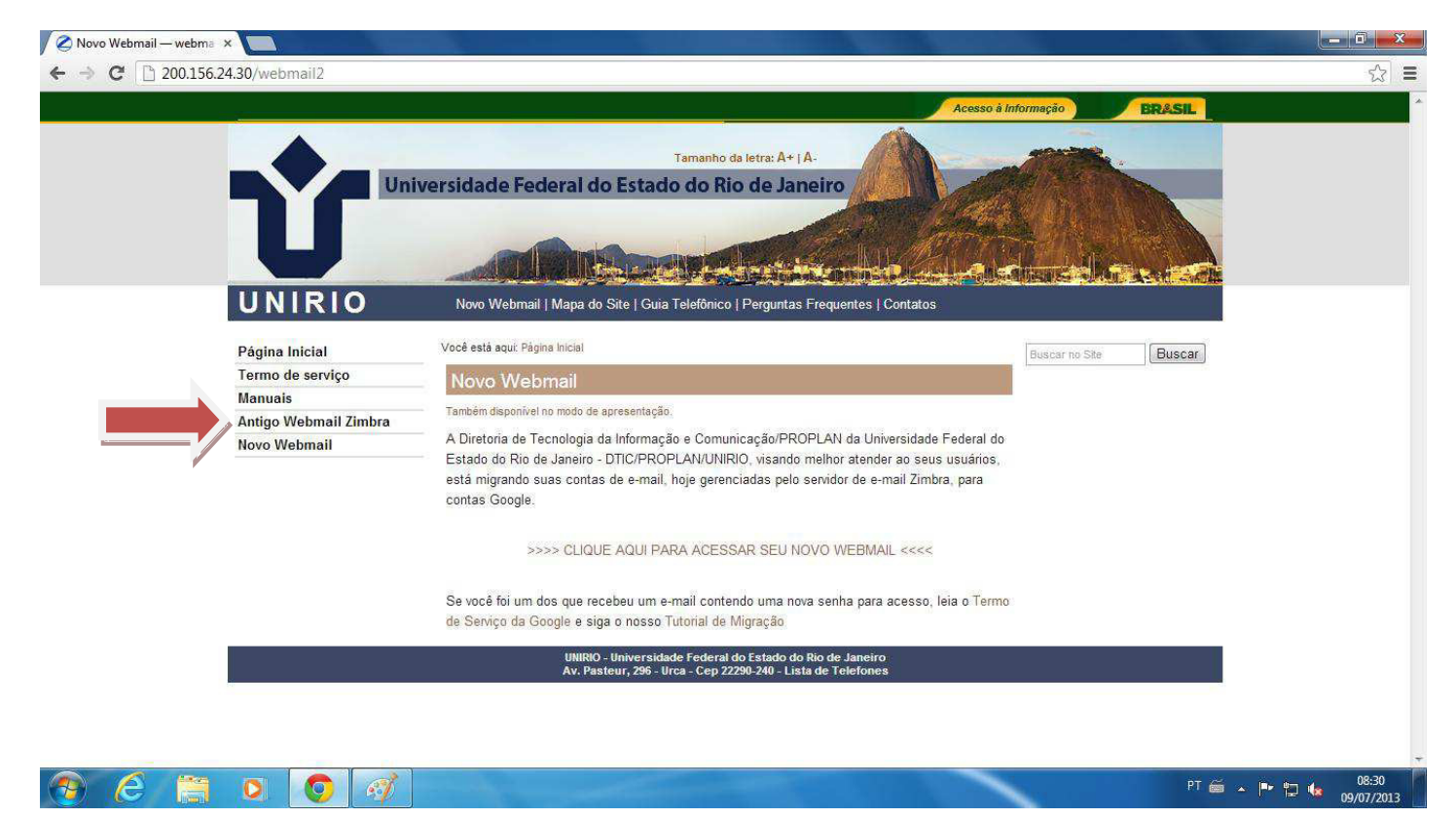

2 – Dentro do antigo webmail clique em **Preferências** como indicado pela seta na figura abaixo:

| <b>Z</b> Zimbra: Entrada (139)                                                                                                    | ×                            |                             |                                                                                                    |         | - 0 ×                |
|----------------------------------------------------------------------------------------------------|------------------------------|-----------------------------|----------------------------------------------------------------------------------------------------|---------|----------------------|
|                                                                                                    | vebmail.unirio.br/zir        | mbra/mail                   |                                                                                                    |         | ☆ =                  |
| P Deseja que o Google                                                                                                    | e Chrome salve a su          | a senha? Salvar senha       | a este site                                                                                                    |         | ×                    |
| E-mail                                                                                                    | IAIL<br>NO<br>reços 📑 Agenda | Tarefas (@ Preferências     | Busce por pessoas Q rodrigo                                                                                                    | maia    | Ajuda 🕶 Sair         |
| 🔻 Pastas 🛛 🔀                                                                                                    | Buscar                       |                             | Bi E-mail ▼ Buscar Salvar Avancado                                                                                              |         |                      |
| Lintrada (139)                                                                                                    | Novo 👻 🕑 Obte                | re-mail 🕱 Apagar 🎂 🗃 😒 Risp | ander 🐑 Responder a todos 🔄 Enclamintar 🛛 🛵 Spam 🛛 🥖 👻 🔚 🖓 Visualizar 👻                                                         | 97 tój  | picos de conversação |
| Rascunhos                                                                                                    | 🗆 🕨 🏲 t 🍼 🧕                  | De 🥔 Ass                    | unto Pasta                                                                                                    | Tamanho | Recebido V           |
| Spam                                                                                                    |                              | Henrique, Max               | Re: Lançamento do livro: Enciclopédia da NUVEM de Luli Radfahrer - dia 18/04 - Senhores, Esse cara é muito fera.                | (2)     | 14/4/2012            |
| Lixera                                                                                                    |                              | Henrique de Andrade         | Re: Acesso UFRJ/UERJ - Olá Filomena, você envio esse email para Coordenadoria de Sistemas de Informação. Nos não s Entrada      | 2 KB    | 13/4/2012            |
| Encontrar compartilhamento                                                                                                    |                              | Marcos, Samuel              | Re: Chamado Lenovo - RBS - OK. Acabei de proceder a alteração na pagina DTIC. Samuel Mensagem original De: "Mar                 | (2)     | 13/4/2012            |
| V Buscas                                                                                                    |                              | Max Faria                   | Fwd: acesso remoto ao sie no Mac - Senhores e em especial Samuel e Maia, Favor providenciar o tutorial abaixo. Max fari Entrada | 4 KB    | 12/4/2012            |
| 📆 Helio Magalhaes                                                                                                    |                              | Max, Hélio, Maria           | Re: conserto impressora Chefia de Gabinete (###IMPORTANTE###) - Ok, Max, obrigada pela pronta resposta. Abrçs, Graç             | (3)     | 12/4/2012            |
| Marcadores 🔗                                                                                                    |                              | Lauro, Ricardo, Max         | Re: Fwd: sem Internet no LAB 402 do predio novo para aulas de Multimidia e Computacao Grafica (####IMPOF                        | (6)     | 9/4/2012             |
|                                                                                                    |                              | Samuel Ribeiro de Miranda   | E-mail bloqueado - Acabei de bloquear o e-mal "andreafm@unirio.br" pois estava com 1064 spam na fila de remessa (forar Entrada  | 2 KB    | 5/4/2012             |
|                                                                                                    |                              | Max Faria                   | Padrão de NOVOS Servidores - NOVAMENTE. Senhores, Segue em anexo o padrão para novos Servidores em nosso Dati                   | (2)     | 3/4/2012             |
|                                                                                                    |                              | Max Faria                   | Fwd: Re: agendamento LINCE (###IMPORTANTE###) - Hélio, Segue abaixo telefone da prof® Lidia para agendamento. Favo Entrada      | 8 KB    | 2/4/2012             |
|                                                                                                    |                              | Max Faria                   | Fwd: ESTACIONAMENTO NO HUGG (####MUITO IMPORTANTE####) - Hélio, E a internet WIFI no HUGG, como está? Senho Entrada             | 32 KB   | 2/4/2012 🔻           |
| III     IIII       Image: Second state     Julho de 2013     Image: Second state       Image: Second state     Image: Second state     Image: Second state       Image: Second state     Image: Second state     Image: Second state       Image: Second state     Image: Second state     Image: Second state       Image: Second state     Image: Second state     Image: Second state       Image: Second state     Image: Second state     Image: Second state       Image: Second state     Image: Second state     Image: Second state       Image: Second state     Image: Second state     Image: Second state       Image: Second state     Image: Second state     Image: Second state       Image: Second state     Image: Second state     Image: Second state       Image: Second state     Image: Second state     Image: Second state       Image: Second state     Image: Second state     Image: Second state       Image: Second state     Image: Second state     Image: Second state       Image: Second state     Image: Second state     Image: Second state       Image: Second state     Image: Second state     Image: Second state       Image: Second sta |                              |                             | Para visualizar u <mark>m</mark> a mensagem, clique nela.                                                                       |         |                      |
| 28 29 30 31 1 2 3<br>4 5 6 7 8 9 10                                                                                                    | 0                            | <i>ब</i>                    | PT 🖀 🖕                                                                                                    | P 12 (  | 08:32                |

3 – Clique em Importar/Exportar como indicado pela seta na figura abaixo:

| Zimbra: Preferências: Gero 🗙 🔲 👘 🐨 👘 🖓 👘 🖓                                                                                                    |       |
|----------------------------------------------------------------------------------------------------|-------|
| C ويتوريخ //webmail.unirio.br/zimbra/mail                                                                                                    | =     |
| Deseja que o Google Chrome salve a sua senha? Salvar senha Nunca para este site                                                                                                    | ×     |
| E-mail 🛓 Lista de endereços 🚍 Agenda 🐨 Tarefas 🎲 Preferências                                                                                                    | air   |
| Buscar Buscar Salvar Avançado   Saral Salvar Salvar Avançado                                                                                                    |       |
| Escrevendo<br>Asisinturas<br>Contas<br>Faros<br>Endereços confáveis<br>Jsta de endereços<br>Agenda<br>Compartilimento<br>Votificações<br>mportar / Exportar<br>Atahos<br>Idioma: © português (Brasil) ▼<br>Fuso horário padrão: GMT-03:00 Brasila<br>▼ | - III |
| Immediate   Immediate   Buscas     Julho dz 2013 >>>>   >>>>>>>>>>>>>>>>>>>>>>>>>>>>>>                                                                                                    |       |
| PT 🖆 🔺 🏴 🛱 🙀 08:32<br>09/07/2013                                                                                                    |       |

4 – Na aba Exportar , campo **Tipo** marque Contatos e depois selecione Contatos do Outlook,como indicado pelas setas verdes; no campo **Fonte** selecione Contatos,como indicado pela seta vermelha; clique em Exportar. Um arquivo contacts.csv será baixado para seu computador.

| Z Zimbra: Preferências: Imp | ×                     |                           |                          |                          |                 |                      |                             |                      |                      |                 | ×    |
|-----------------------------|-----------------------|---------------------------|--------------------------|--------------------------|-----------------|----------------------|-----------------------------|----------------------|----------------------|-----------------|------|
|                             | webmail.unirio.br/zim | bra/mail                  |                          |                          |                 |                      |                             |                      |                      | \$              | ≡    |
| 📍 Deseja que o Goog         | le Chrome salve a sua | senha? Salvar senha       | Nunca para este          | site                     |                 |                      |                             |                      |                      |                 | ×    |
|                             | MAIL<br>IRIO          |                           |                          |                          |                 |                      | Busca por pessoas           | ٩                    | rodrigomaia          | Ajuda 🔻         | Sair |
| 🖾 E-mail 🔓 Lista de ende    | ereços 📑 Agenda       | Tarefas                   |                          |                          |                 |                      |                             |                      |                      |                 |      |
| Preferências                | Buscar                |                           |                          | ⊠JE-mail ▼ Busca         | r Salvar        | Avançado             |                             |                      |                      |                 |      |
| Geral<br>▼ 2 E-mail         | Salvar 🔀 Cancelar     |                           |                          |                          |                 |                      |                             |                      |                      |                 |      |
| Escrevendo                  |                       |                           |                          |                          |                 |                      |                             |                      |                      |                 |      |
| 📝 Assinaturas               | Importar              |                           |                          |                          |                 |                      |                             |                      |                      |                 |      |
| Titros                      |                       | Arquivo: Escolher arquivo | enhum arquivo seleciona  | do                       |                 |                      |                             |                      |                      |                 |      |
| 😻 Endereços confiáveis      |                       | Desting                   |                          |                          |                 |                      |                             |                      |                      |                 |      |
| Lista de endereços          |                       | Destino. Todas as pastas  |                          |                          |                 |                      |                             |                      |                      |                 |      |
| Compartilhamento            |                       |                           |                          |                          |                 |                      |                             |                      |                      |                 |      |
| Notificações                |                       |                           |                          |                          |                 |                      |                             |                      |                      | Importar        |      |
| 🔄 Importar / Exportar       |                       |                           |                          |                          |                 |                      |                             |                      |                      |                 |      |
| Atalhos                     |                       |                           |                          |                          |                 |                      |                             |                      |                      |                 |      |
|                             | Exportar              |                           |                          |                          |                 |                      |                             |                      |                      |                 |      |
|                             |                       | Tipor O Costa (O Asa      | ada 🛞 Cantatan Can       | tatos da Outlack         | -               |                      |                             |                      |                      |                 |      |
|                             |                       | Você pode exportar se     | us contatos no formato s | eparado por viroulas (.c | sv) e depois im | portá-los em outro p | roorama de oerenciamento de | contatos. Consulte a | documentação do outr | o proprama para |      |
|                             |                       | saber como importar.      |                          |                          |                 |                      |                             |                      |                      |                 |      |
|                             |                       | Fonte: Contatos           |                          |                          |                 |                      |                             |                      |                      |                 |      |
|                             |                       |                           |                          |                          |                 |                      |                             |                      |                      |                 |      |
| •                           |                       |                           |                          |                          |                 |                      |                             |                      |                      | Exportar        | 6    |
|                             |                       |                           |                          |                          |                 |                      |                             |                      |                      | esportar        | k.   |
| 30 1 2 3 4 5 6              |                       |                           |                          |                          |                 |                      |                             |                      |                      |                 |      |
| 7 8 9 10 11 12 13           |                       |                           |                          |                          |                 |                      |                             |                      |                      |                 |      |
| 14 15 16 17 18 19 20        |                       |                           |                          |                          |                 |                      |                             |                      |                      |                 |      |
| 21 22 23 24 25 26 27        |                       |                           |                          |                          |                 |                      |                             |                      |                      |                 |      |
| 4 5 6 7 8 9 10              |                       |                           |                          |                          |                 |                      |                             |                      |                      |                 |      |
| 📀 🩆 📋                       | 0                     | <i>A</i>                  |                          |                          |                 |                      |                             |                      | PT 🛎 🔺 🏴 😭           | 08:33           | 13   |

5 – Volte a página inicial de acesso ao Webmail e acesse o novo webmail da Unirio como indicado pela seta na figura abaixo:

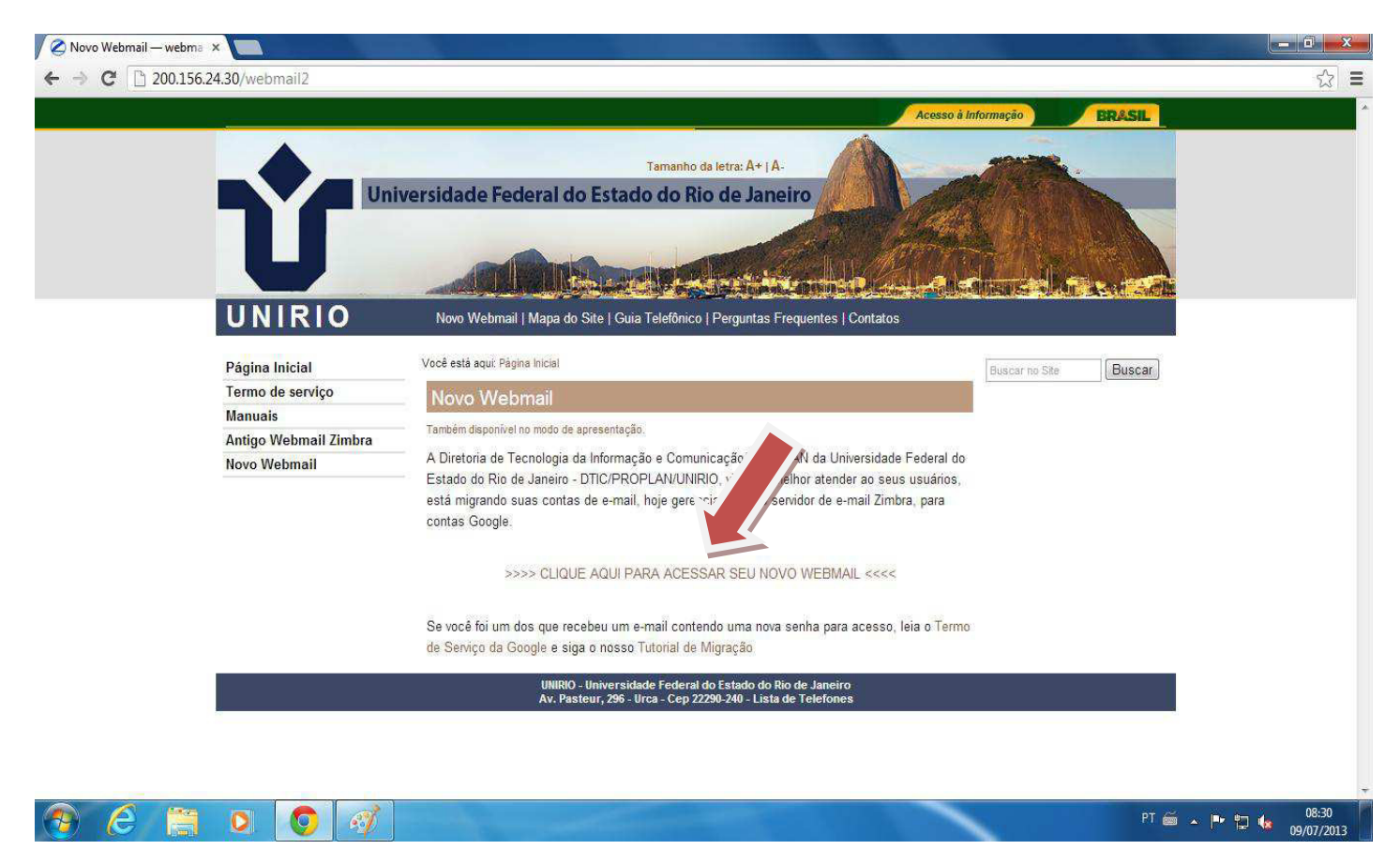

6 – Dentro do novo Webmail clique em **E-mail** como indicado pela seta vermelha na figura abaixo e depois selecione **Contatos** na caixa de diálogo como indicado pela seta verde.

| Você Pesquisar Ima                                               | agens E-mail | Drive Agenda Grupos               | Contatos Manas Mais-                                                                                                   |                          |
|------------------------------------------------------------------|--------------|-----------------------------------|----------------------------------------------------------------------------------------------------|--------------------------|
|                                                                  |              |                                   | rodri                                                                                                    | iomaia@unirio.           |
| E-mail +                                                         |              | C Mais ~                          | 1–50 de 113 < >                                                                                                    | ¢ -                      |
| E-mail<br>Contatos                                               | Em           | presarial - oi.com.br/oi-pra-empr | esas - A Oi liga p/ você em poucos minutos Marque o horário p/ receber contato Quel o motiv                            | o deste anúncio?         |
| Tarefas                                                          |              | Roberto Barros                    | Contatos DTIC - Gmail - CSV - Segue os contatos para importar no Gmail (Pt-BR) Antes de imprimir, pense se realmente   | p 8 de jul               |
| nportante                                                        |              | elizabethms                       | Fwd: OCLC UNIRIO Biblioteca Elizabeth - Prezado Arthur Estou enviando o mail , após conversar com Roberto Barros :     | 4 de jul                 |
| nviados                                                          |              | dainf                             | Telefone da UNIRIO - Prezados, Solicito o desligamento da música de espera (a que fica tocando enquanto a ligação nã   | 4 de jul                 |
| ascunhos                                                         |              | André Luiz Monteiro de B.         | RES: Equipamento com defeito - Bom dia André Precisamos retirar o equipamento com defeito, para isso que assine a      | p <mark>4 de ju</mark> l |
| <u>•</u> • · ·                                                   |              | Hostmaster                        | Aviso de problemas DNS - uniriotec.br - Caro(a) usuário(a), Periodicamente, o Registro.br faz consultas nos servidores | 3 de jul                 |
| /ocê está invisível.<br>icar visível                             |              | Fellipe Wood Leite Barbo.         | AP do IB - Para André                                                                                                  | p 2 de jul               |
| <sup>2</sup> esquisar pessoas                                    |              | Fellipe Wood Leite Barbo.         | Roteadores IB G                                                                                                    | p 2 de jul               |
| arece que voce ainda<br>ão tem ninguém para<br>onversar. Convide |              | Equipe do Gmail                   | Personalize o Gmail com cores e temas - Para incrementar a sua caixa de entrada com cores e temas, confira a guia      | 2 de jul                 |
| guns contatos para<br>omeçar.<br>aiba mais                       |              | Equipe do Gmail                   | Use o Gmail no seu celular - Access Gmail on your mobile phone Os dias em que você podia acessar e-mails apenas p      | 2 de jul                 |
|                                                                  |              | Equipe do Gmail                   | Comece a usar o Gmail - Quatro noções básicas que você precisa saber O Gmail é um pouco diferente. Aprenda estas       | 2 de jul                 |
| -                                                                |              | Roberto Gerpe Arman Mend          | . EllisFirewallsJumpstart_for_Network_and_Systems_Administrators.pdf - http://www.e-reading.mobi/bookreader            | 27 de jun                |

7- Na página de Contatos clique em Importar contatos como indicado pela seta na figura abaixo:

| erenciador de contatos - 🗙                                                                                          |                                                       |                                                                                |
|----------------------------------------------------------------------------------------------------|-------------------------------------------------------|--------------------------------------------------------------------------------|
| C A https://ma                                                                                                    | .google.com/mail/?shva=1#contacts                     | *                                                                              |
| -Você Pesquisar I                                                                                                   | aagens <b>E-mail</b> Drive Agenda Grupos Contatos Map | as Mais+                                                                       |
|                                                                                                    |                                                       | rodrigomaia@unirit                                                             |
|                                                                                                    | Seu país padrão para números de t                     | telefones de contatos é: Brasil <u>Aceitar</u> <u>Alterar país padrão</u>      |
| Contatos -                                                                                                    | □ · Mais ·                                            | ¢-                                                                             |
| NOWO CONTATO                                                                                                    |                                                       |                                                                                |
|                                                                                                    |                                                       |                                                                                |
| Meus contatos                                                                                                    |                                                       |                                                                                |
| Vlais acessados                                                                                                    |                                                       |                                                                                |
| Outros contatos                                                                                                    |                                                       |                                                                                |
| Novo grupo                                                                                                    |                                                       |                                                                                |
| mportar contatos                                                                                                    | Bemvindo a                                            | Contatos. Para adicionar um contato, clique no botão "Novo contato"            |
| ≗ o - C                                                                                                    |                                                       | contatos - r ara asicional un contato, cirque no octato noto contato .         |
| Você está invisível.<br>Ficar visível                                                                               |                                                       |                                                                                |
| Pesquisar pessoas                                                                                                   |                                                       |                                                                                |
| <sup>D</sup> arece que você ainda<br>não tem ninguém para<br>conversar. Convide<br>alguns contatos para<br>começar. |                                                       |                                                                                |
| Saiba mais                                                                                                    | ©20                                                   | 13 Google - <u>Versão antiga - Termos de Serviço - Política de Privacidade</u> |
|                                                                                                    |                                                       |                                                                                |
| 2 <b></b> - 1                                                                                                    |                                                       |                                                                                |
| 1 <b>9</b>                                                                                                    |                                                       |                                                                                |

8 – Na caixa de diálogo que surgir clique em Escolher arquivo como indicado pela seta na figura abaixo e escolha o arquivo Contacts que foi baixado do antigo Webmail como demonstrado no passo 4. Clique em **Importar** e seus contatos agora estarão no novo Webmail.

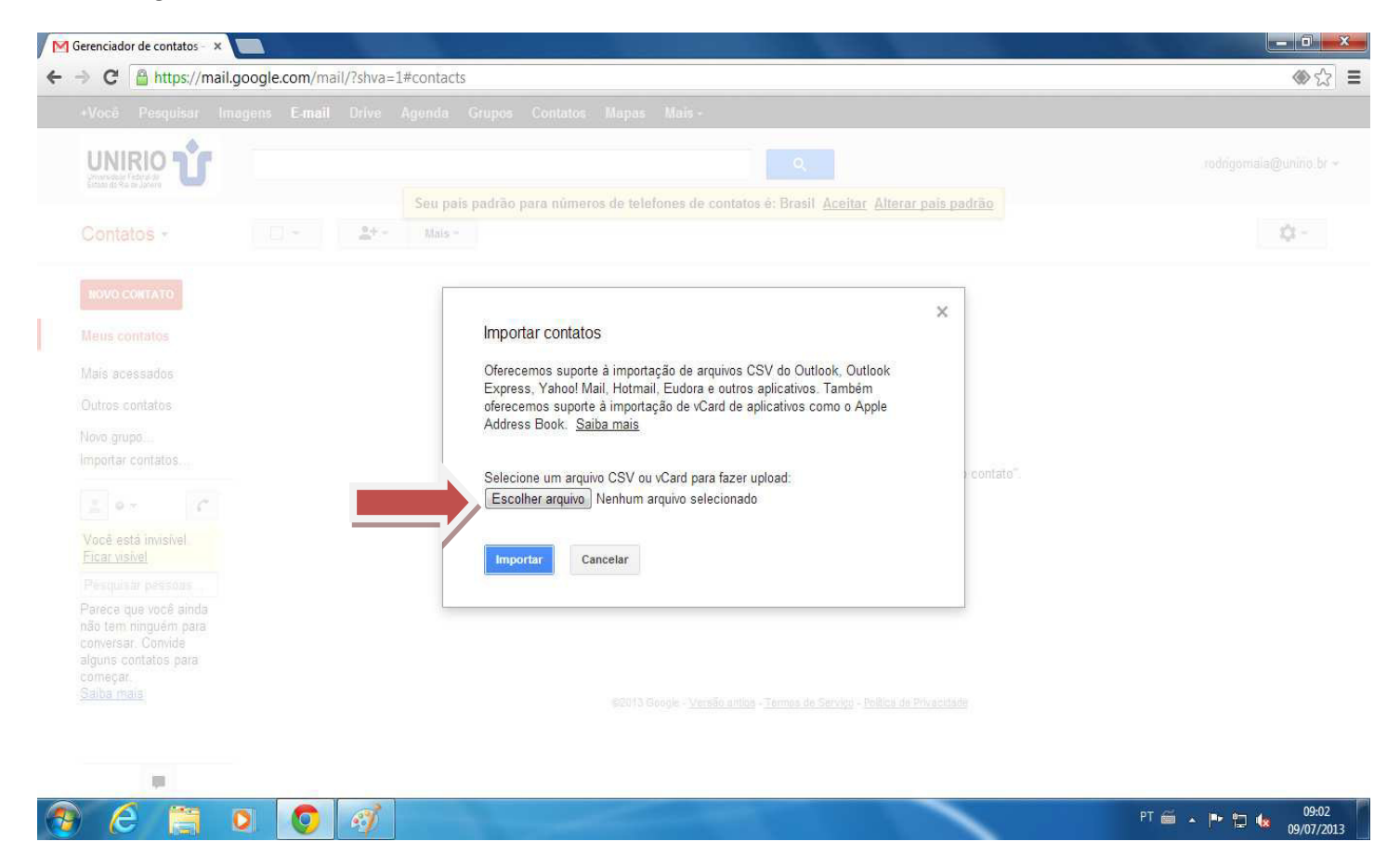